## MANUALE DUISTRUZIONI Wi-Fi Curtain Module

tuyá

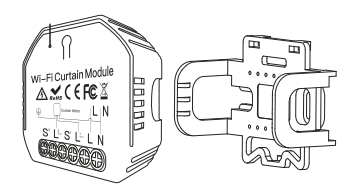

#### MS-108: Wi-Fi MS-108WR: Wi-Fi+RF433

WORKS WITH WORKS WITH Google Assistant Amazon Alexa

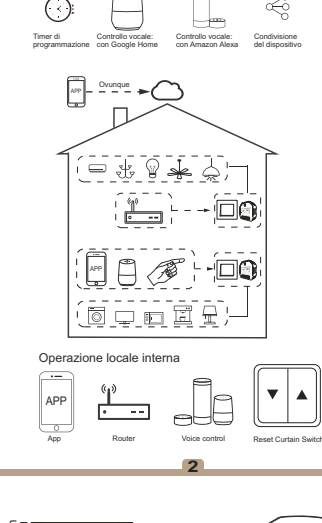

Operazione internazionale globale sempre e ovunque,

app mobile all-in-one

Nota: premere il tradizionale interruttore per tende una volta dopo aver spostato su / giù (sullo stesso pulsante) per fermare le tende (collegare prima l'interruttore al modulo tenda).

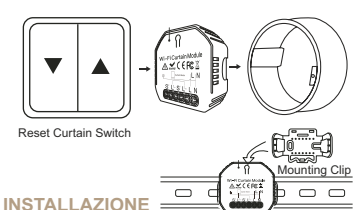

#### Avvertenze:

- 1. L'installazione deve essere eseguita da un elettricista qualificato in conformità alle normative locali.
- 2. Tenere il dispositivo fuori dalla portata dei bambini
- 3. Tenere il dispositivo lontano da acqua, ambienti umidi o caldi.
- Installare il dispositivo lontano da sorgenti di segnale forti come forni a microonde che potrebbero causare interruzioni del segnale con conseguente funzionamento anomalo del dispositivo.
- 5. L'ostruzione da parte di muri di cemento o materiali metallici può ridurre il raggio di funzionamento efficace del dispositivo e deve essere evitata.
- 6. NON tentare di smontare, riparare o modificare il dispositivo.

### SPECIFICHE TECNICHE

| WiFi Curtain Module |
|---------------------|
| 90-250V AC          |
| 2A                  |
| 500W(250V)          |
| 2.4GHz WiFi         |
| -10°C - +40°C       |
| Tc: +80°C (Max.)    |
| ≤ 200 m             |
| 52x47x18 mm         |
| IP20                |
| 1 year              |
|                     |

## EMC Standard (EMC)

EN 300 328 V2.1.1 (2016-11), EN 301489-1 V2.1.1 (2017-02), EN 301489-17 V3.1.1 (2017-02), EN 62311: 2008, EN 55015:2013 +A1:2015, EN 61547:2009

Safety Standard (LVD)

IEC 60669-2-1:2002/AMD1:2008/ AMD2:2015, IEC 60669-1:1998/ AMD1:1999/AMD2:2006 EN 60669-2-1:2004+A1: 2009+ A2:2010 EN 60669-1:2018

## SCHEMA ELETTRICO

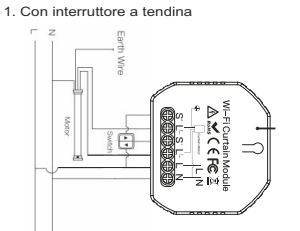

2. Senza interruttore

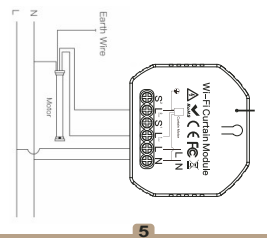

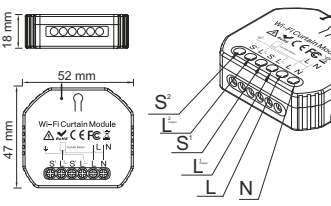

Istruzioni e schemi di cablaggio

- 1. Disattivare l'alimentazione prima di eseguire qualsiasi lavoro di installazione elettrica.
- 2. Collegare i cavi secondo lo schema elettrico.
- 3. Inserire il modulo nella scatola di giunzione.
- 4. Collegare l'alimentatore e seguire le istruzioni di configurazione del modulo interruttore a tenda.
- Note: Avvicina lo smartphone al modulo interruttore a tendina durante la configurazione e assicurati di avere min. Segnale Wi-Fi al 50%.

#### FAQ

- D1: funziona con Google Home?
- R: Sì, ed è anche compatibile con Alexa.

D2: Devo acquistare un hub per lavorare con il modulo per tende R: No, non è necessario acquistare un hub e non è richiesto per far funzionare il modulo.

D3: Posso controllare il modulo con il mio telecomando? R: Questo modulo interruttore a tenda (MS-108WR) è Rf433 integrato e può funzionare solo con l'interruttore di controllo remoto RF433 con codifica 1527.

- D4: Devo acquistare un interruttore a tendina intelligente per funzionare con questo modulo?
- R: No, puoi semplicemente collegare il modulo al tuo interruttore a tendina tradizionale per realizzarlo.
- D5: Se non riesco a configurare il modulo per tende?
- R: a: Controlla se il dispositivo è acceso.
- h: Assicurati che il tuo cellulare e il modulo tenda siano sotto la stessa rete Wi-Fi a 2.4 GHz.
- c: Che sia in buone condizioni Internet.
- d: Assicurati che la password inserita nell'App sia corretta.
- e: Assicurati che il cablaggio sia corretto. Q6: Quali prodotti posso controllare con il dispositivo?
- R: Tende, persiane, tapparelle ....
- Q7: Cosa succede se il wifi si spegne?

R: Puoi ancora controllare il dispositivo connesso al modulo tenda con il tuo interruttore tradizionale a tenda e una volta che il wi fi è nuovamente attivo il dispositivo connesso al modulo tenda si connetterà automaticamente alla tua rete wi fi.

- Q8: Cosa devo fare se cambio la rete Wi-Fi o cambio la password?
- R: È possibile connettere il modulo alla rete wifi secondo il Manuale Utente dell'App.

# RoHS Standard (RoHS)

2011/65/EU, (EU) 2015/683

## AZIONAMENTO MANUALE

Il terminale del modulo interruttore a tendina riserva l'accesso alla funzione di override manuale per l'accensione/ spegnimento da parte dell'utente finale.

· Accensione / speanimento per funzione on / off. Note

- 1) È possibile ripristinare sia la regolazione sull'app che sull'interruttore, l'ultima regolazione rimane in memoria
- 2) Il controllo dell'app è sincronizzato con l'interruttore manuale.

APP USER MANUAL

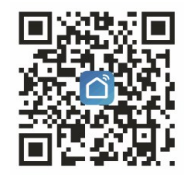

iOS App / Android App

Scansiona il codice QR per scaricare l'app Smart Life. oppure puoi anche cercare la parola chiave "Smart Life" su App Store o Googleplay per scaricare l'app.

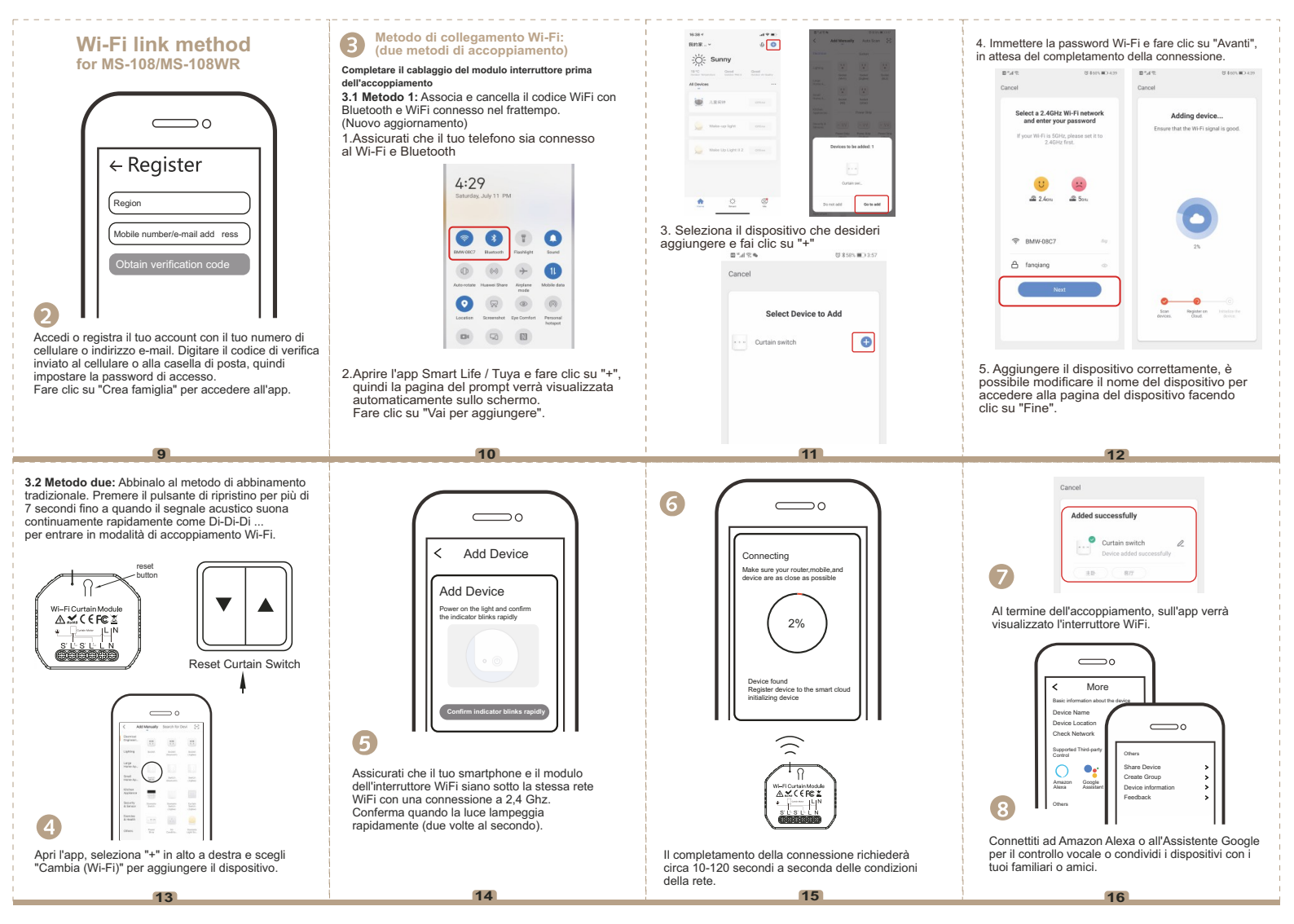

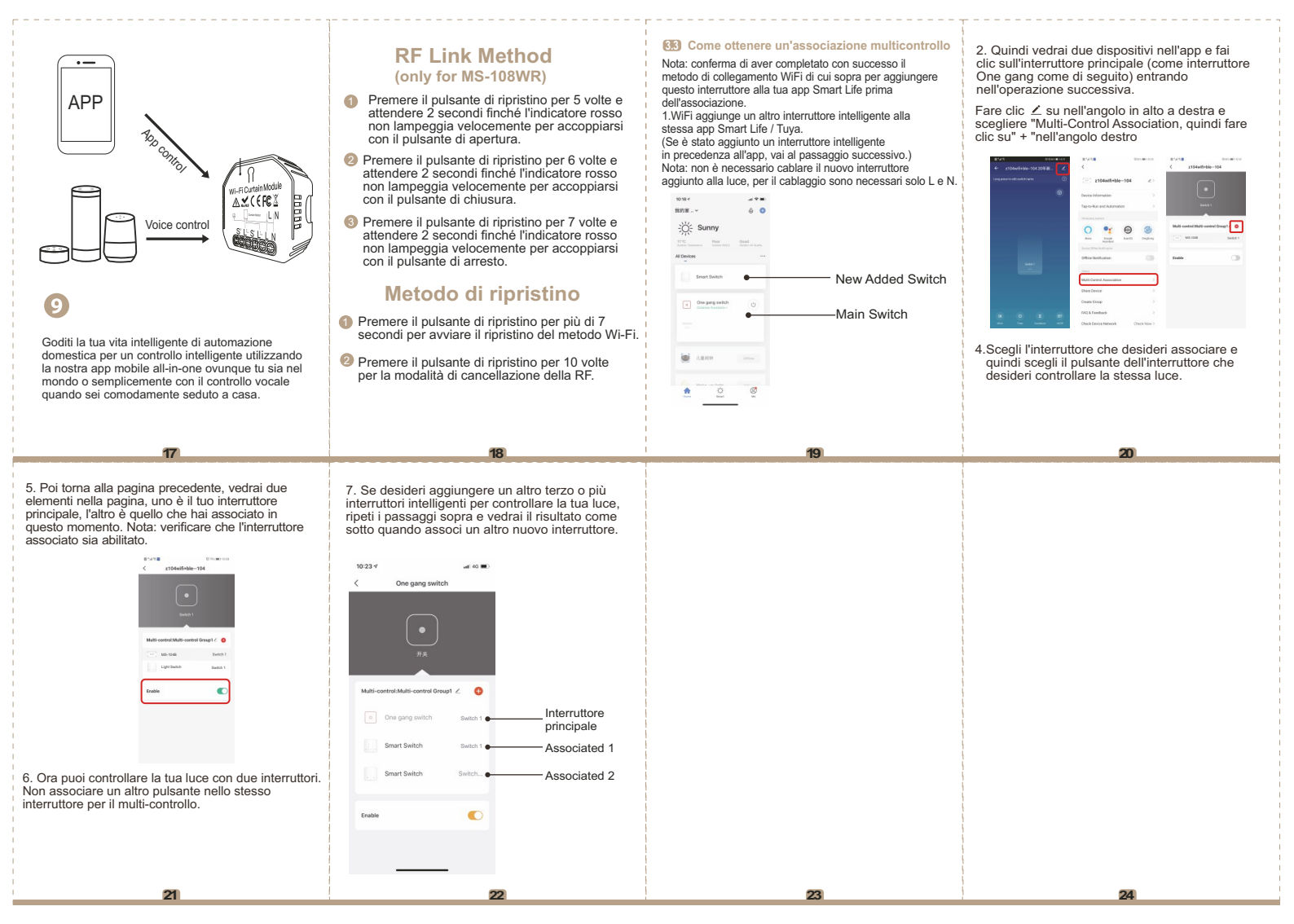

## INSTRUCTION MANUAL Wi-Fi Curtain Module

tuya

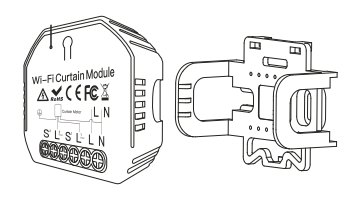

#### MS-108: Wi-Fi MS-108WR: Wi-Fi+RF433

WORKS WITH WORKS WITH Google Assistant Armazon Alexa

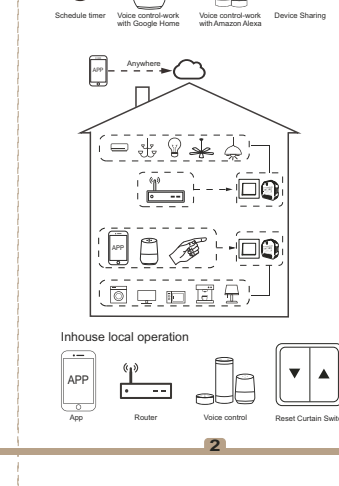

Global international operation Whenever & Wherever

You are.All-in-one Mobile App

Note:Press the traditional curtain switch once after switch to up/down (on the same button) to stop the curtains (connect your switch to the curtain module first).

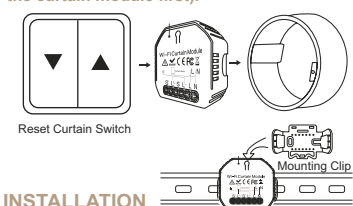

A Warnings: Installation must be carried out by a qualified electrician in acc

with local regulations.

- 2. Keep the device out of the reach of children.
- 3. Keep the device away from water , damp or hot environment.
- Install the device away from strong signal sources such as microwave oven that may cause signal interruption resulted in abnormal operation of the device.
- Obstruction by concrete wall or metallic materials may reduce the effective operation range of the device and should be avoided.
- 6. Do NOT attempt to disassemble, repair or modify the device.

## WIRING DIAGRAM

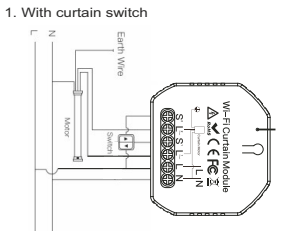

2. Without switch

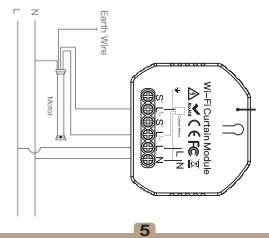

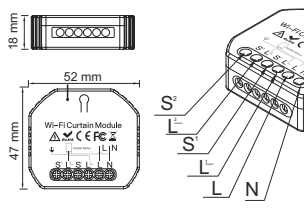

Wiring Instructions and Diagrams

- 1.Turn o ffthe power supply before carrying out any electrical installation work.
- 2.Connect wires according to the wiring diagram.
- 3Insert the module into the junction box.
- Connect the power supply and follow curtain switch module configuration instructions.
- Notes: Put your smartphone close to the curtain switch module when you're configuring, and make sure you have min. 50% Wi-Fi signal.

#### FAQ

- Q1:Does this work with Google Home?
- A: Yes, it does. And it's also compatible with Alexa. Q2:Do I need to buy a hub to work with the curtain module?
- A: No, there is no need for you to buy a hub and no hub required for the module.

Q3:Can I control the module with my own remote controller? A:This curtain switch module(MS-108WR) is RF433 built in and it can only work with RF433 remote control switch with encoding 1527.

Q4:Shall I buy a smart curtain switch to work with this module? A:No,you can just connect the module to your traditional

curtain switch to realize intelligence. Q5:What should I do if I can't configure the curtain module?

- A: a:Please check whether device is powered on.
- b. Ale rease check whether device is powered on.
  b. Make sure your mobile and curtain module are under the same 2.4GHz wi finetwork.
  c:Whether it's in good internet conditions.
  d:Make sure the password entered in App is correct.

Q6:Which products can I control with the device? A:Curtains.shutter.blind....

Q7:What happens if the wi figoes off?

A: You can still control the device connected to the curtain module with your traditional curtain switch and once wi fiis active again the device connected to the curtain module will connect automatically to your wi finetwork.

Q8:What should I do if I change the wi finetwork or change the password?

A:You can connect the module to the wi finetwork according to the App User Manual.

#### **TECHNICAL SPECIFICATIONS**

| Product type    | WiFi Curtain Module |
|-----------------|---------------------|
| Voltage         | 90-250V AC          |
| Current         | 2A                  |
| Max. Power      | 500W(250V)          |
| WiFi frequency  | 2.4GHz WiFi         |
| Operation temp. | -10°C - +40°C       |
| Case temp.      | Tc: +80°C (Max.)    |
| Operation range | ≤ 200 m             |
| Dims (WxDxH)    | 52x47x18 mm         |
| P rating        | IP20                |
| Narranty        | 1 year              |

EMC Standard (EMC) EN 300 328 V2.1.1 (2016-11), EN 301489-1 V2.1.1 (2017-02), EN 301489-17 V3.1.1 (2017-02), EN 62311: 2008, EN 55015:2013 +A1:2015, EN 61547:2009

Safety Standard (LVD)

IEC 60669-2-1:2002/AMD1:2008/ AMD2:2015, IEC 60669-1:1998/ AMD1:1999/AMD2:2006, EN 60669-2-1:2004+A1: 2009+ A2:2010, EN 60669-1:2018

RoHS Standard (RoHS) 2011/65/EU, (EU) 2015/683

## MANUAL OVERRIDE

The curtain switch module terminal reserves the access of manual override function for the end-user to switch on/off.

- Switch on/o fffor permanent on/o fffunction.
  Notes:
- 1) Both the adjustment on App and switch can be reset , the last adjustment remains in memory.
- The App control is synchronized with the manual switch.

APP USER MANUAL

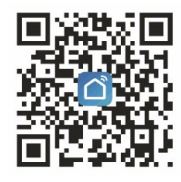

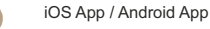

Scan the QR code to download Smart Life App, or you can also search keyword "Smart Life" at App Store or Googleplay to download App.

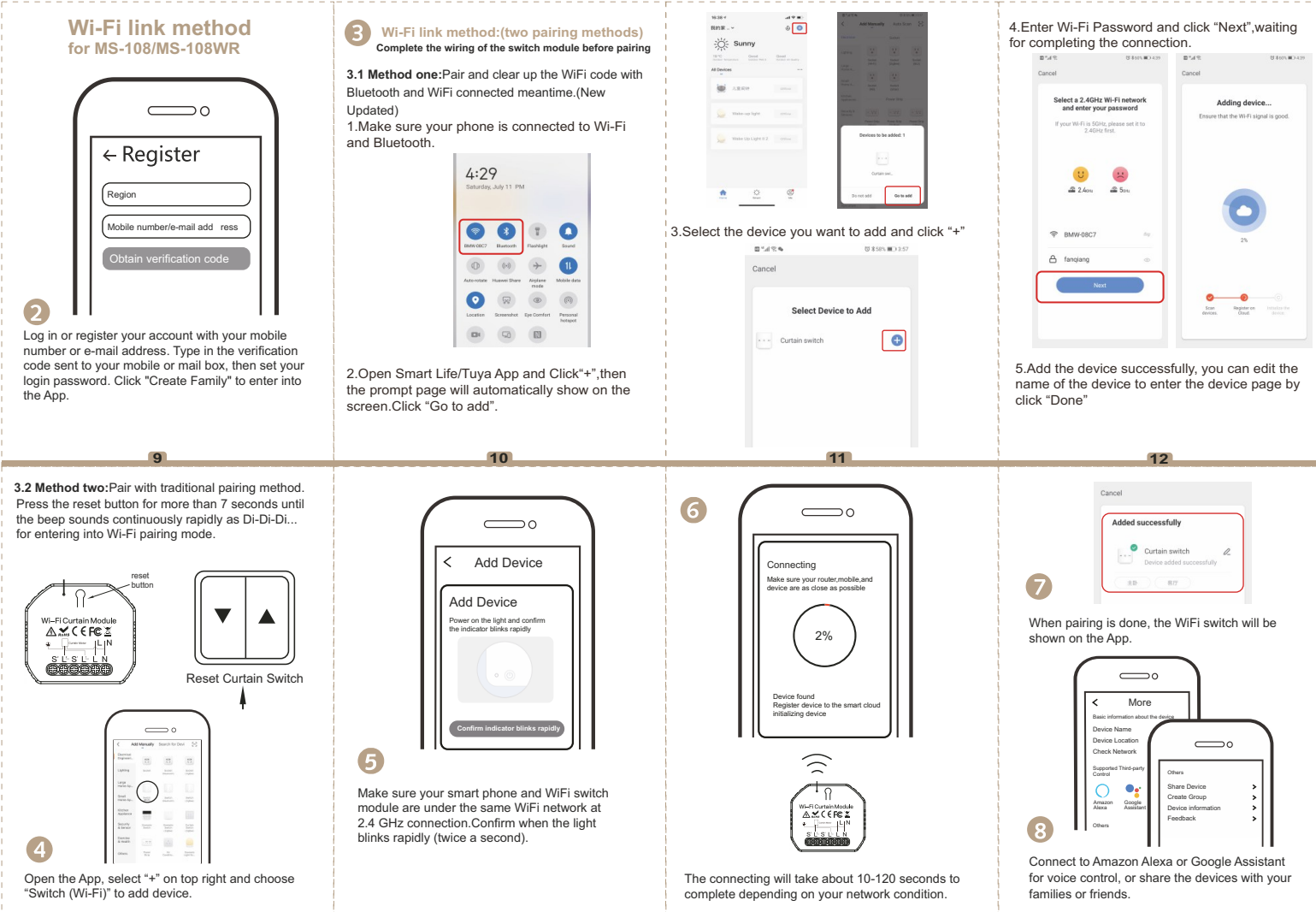

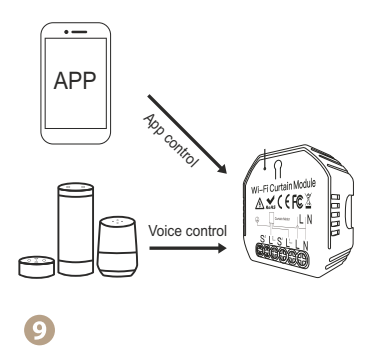

Enjoy your smart life of home automation for intelligent control by using our All-in-one mobile App wherever you are in the world or simply by voice control when you are sitting at home comfortably.

5. Then go back to previous page, you will see two items in the page, one is your main switch, the other is the one you associate just now.

17

Note:Please confirm the associated switch is enabled.

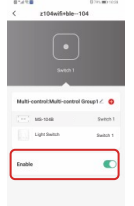

6.Now you are able to control your light with two switches.Do not associate another button in the same switch for multi-control.

21

#### RF Link Method (only for MS-108WR)

**(**) Press the reset button for 5 times and wait for 2 seconds until the red indicator flashes fast to pair with the open button.

Press the reset button for 6 times and wait

for 2 seconds until the red indicator flashes fast to pair with the close button.

3 Press the reset button for 7 times and wait

for 2 seconds until the red indicator flashes fast to pair with the stop button.

#### **Reset Method**

 Press the reset button for more than 7 seconds to start to reset of Wi-Fi method.
 Press the reset button for 10 times for clearing mode of RF.

#### **(B)** How to achieve multi-control association

Note:Please confirm you have successfully finished the WiFi link method above for adding this switch to your Smart Life App before the association.

1.WiFi add another smart switch to the same Smart Life/Tuya App. (If there is a smart switch having been added before to the app.just go to next step.) Note:There is no need to wire the new added switch to the light.only L and N are required for wiring.

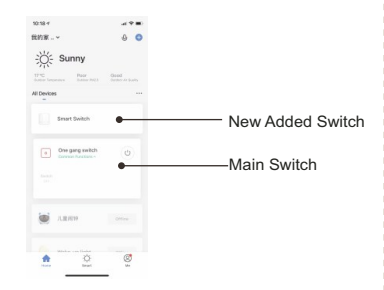

19

23

2. Then you will see two devices in the app and click the main switch(as One gang switch as below) by entering into the next operation.

3.Click ∠in the upper right corner and choose"Multi-Control Association, and then click "+" in the right corner

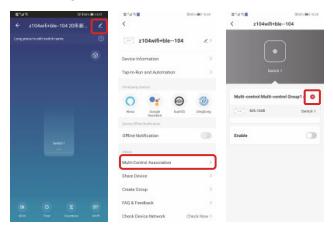

4.Choose the switch that you want to associate to and then choose the switch button that you want to control the same light.

20

24

7. If you want to add another third or more smart switches to control your light,just repeat the steps above. And you will see the result as below when you associate another new switch.

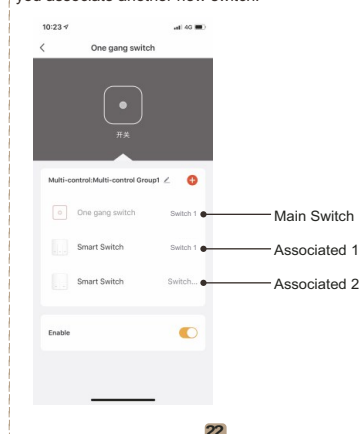

## MANUEL D'INSTRUCTIONS Wi-Fi Curtain Module

tuyá

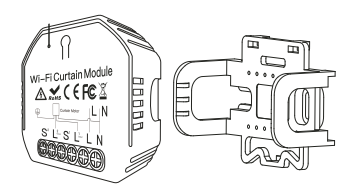

#### MS-108: Wi-Fi MS-108WR: Wi-Fi+RF433

WORKS WITH WORKS WITH Google Assistant Amazon Alexa

## Minuterie de programmation Commande vocale: avec Google Home Commande vocale: avec Amazon Alexa Fonctionnement local interne APP Voice control Report Curtain Switz

Opération internationale mondiale à tout moment, n'importe où.

application mobile tout-en-un

(<)

Remarque: appuvez sur l'interrupteur traditionnel pour rideaux une fois après avoir monté / descendu (sur le même bouton) pour arrêter les rideaux (connectez d'abord l'interrupteur au module de rideau).

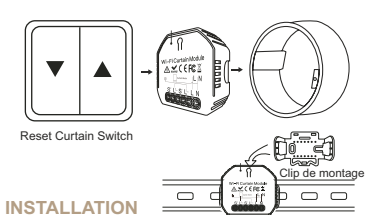

#### Mises en garde:

- 1. L'installation doit être effectuée par un électricien quali fi é conformément aux réglementations locales
- 2. Gardez l'appareil hors de la portée des enfants
- 3. Tenez l'appareil éloigné de l'eau, des environnements humides ou chauds.
- 4. Installez l'appareil loin des sources de signaux puissants tels que les fours micro-ondes pouvant provoquer des interruptions de signal fonctionnement anormal consécutif de l'appareil.
- 5. L'obstruction par des murs en béton ou des matériaux métalliques peut réduire la plage de fonctionnement effective de l'appareil et doit être évitée
- 6. N'essayez PAS de démonter, réparer ou modifier l'appareil.

## SCHÉMA ÉLECTRIQUE

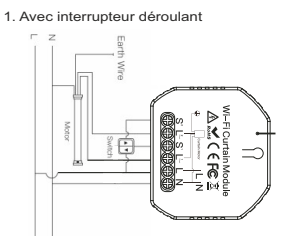

2. Sans interrupteur

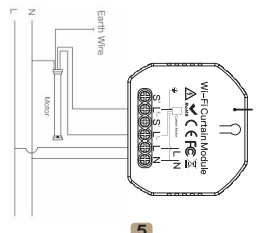

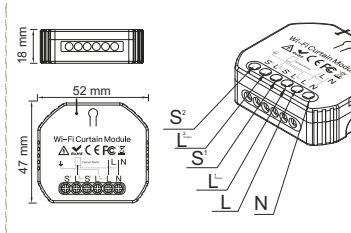

2

Instructions de câblage et schémas

- 1. Coupez l'alimentation avant de courir tous travaux d'installation électrique.
- 2. Connectez les câbles selon le schéma de câblage.
- 3. Insérez le module dans la boîte de ionction.
- 4. Branchez l'alimentation électrique et suivez les instructions configuration du module interrupteur de rideau.
- Note: Rapprochez le smartphone du module de commutation dérouler pendant la configuration et assurez-vous avoir min. 50% du signal Wi-Fi.

FAQ

Q1: fonctionne-t-il avec Google Home?

R: Oui, et il est également compatible avec Alexa.

Q2: Dois-je acheter un hub pour travailler avec le module de rideau? R: Non, il n'est pas nécessaire d'acheter un hub et ce n'est pas nécessaire pour faire fonctionner le module.

Q3: Puis-ie contrôler le module avec ma télécommande? R: ce module de commutateur de rideau (MS-108WR) est Rf433 intégré et ne peut fonctionner qu'avec l'interrupteur de commande Télécommande RF433 avec code 1527.

- D4: Je dois acheter un interrupteur de rideau intelligent pour travailler avec ce module?
- R: Non, vous pouvez simplement connecter le module à votre commutateur rideau traditionnel pour y arriver.
- Q5: Que faire si je ne peux pas configurer le module de rideau? R: a: Vérifiez si l'appareil est allumé.
  - b: Assurez-vous que votre mobile et votre module de tente sont sous le même réseau Wi-Fi 2.4 GHz.
  - c: Que l'Internet est en bon état.
  - d: Assurez-vous que le mot de passe entré dans l'application est correct. e: Assurez-vous que le câblage est correct.
- Q6: Quels produits puis-je contrôler avec l'appareil?
- Q7: Que se passe-t-il si le wifi s'éteint? R: Vous pouvez toujours contrôler l'appareil connecté au module rideau avec votre interrupteur de rideau traditionnel et une fois que le wi fi est à nouveau actif l'appareil connecté à Le module de rideau se connectera automatiquement à votre réseau Wi-Fi.
- Q8: Que dois-je faire si je change de réseau Wi-Fi ou change le mot de passe?
- R: Vous pouvez connecter le module au deuxième réseau wifi le manuel d'utilisation de l'application.

#### SPÉCIFICATIONS TECHNIQUES

| Product type    | WiFi Curtain Module |
|-----------------|---------------------|
| /oltage         | 90-250V AC          |
| Current         | 2A                  |
| Max. Power      | 500W(250V)          |
| NiFi frequency  | 2.4GHz WiFi         |
| Operation temp. | -10°C - +40°C       |
| Case temp.      | Tc: +80°C (Max.)    |
| Operation range | ≤ 200 m             |
| Dims (WxDxH)    | 52x47x18 mm         |
| P rating        | IP20                |
| Narrantv        | 1 year              |

#### EMC Standard (EMC)

EN 300 328 V2.1.1 (2016-11), EN 301489-1 V2.1.1 (2017-02), EN 301489-17 V3.1.1 (2017-02), EN 62311: 2008, EN 55015:2013 +A1:2015, EN 61547:2009

Safety Standard (LVD)

IEC 60669-2-1:2002/AMD1:2008/ AMD2:2015, IEC 60669-1:1998/ AMD1:1999/AMD2:2006 EN 60669-2-1:2004+A1: 2009+ A2:2010 EN 60669-1:2018

RoHS Standard (RoHS) 2011/65/EU, (EU) 2015/683

## **OPÉRATION MANUELLE**

La borne du module d'interrupteur de secours accès à la fonction de dérogation manuelle pour la mise en marche / arrêt par l'utilisateur final.

 Allumer / éteindre par la fonction marche / arrêt. Remarque:

- 1) Vous pouvez réinitialiser à la fois le réglage sur l'application et sur l'interrupteur. le dernier réglage reste en mémoire
- 2) Le contrôle de l'application est synchronisé avec l'interrupteur manuel.

#### APP USER MANUAL

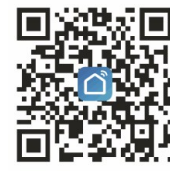

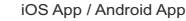

Scannez le code QR pour télécharger l'application Smart Life. ou vous pouvez également rechercher le mot-clé "Smart Life" sur l'App Store ou Googleplay pour télécharger l'application.

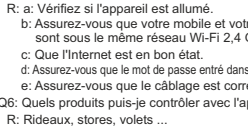

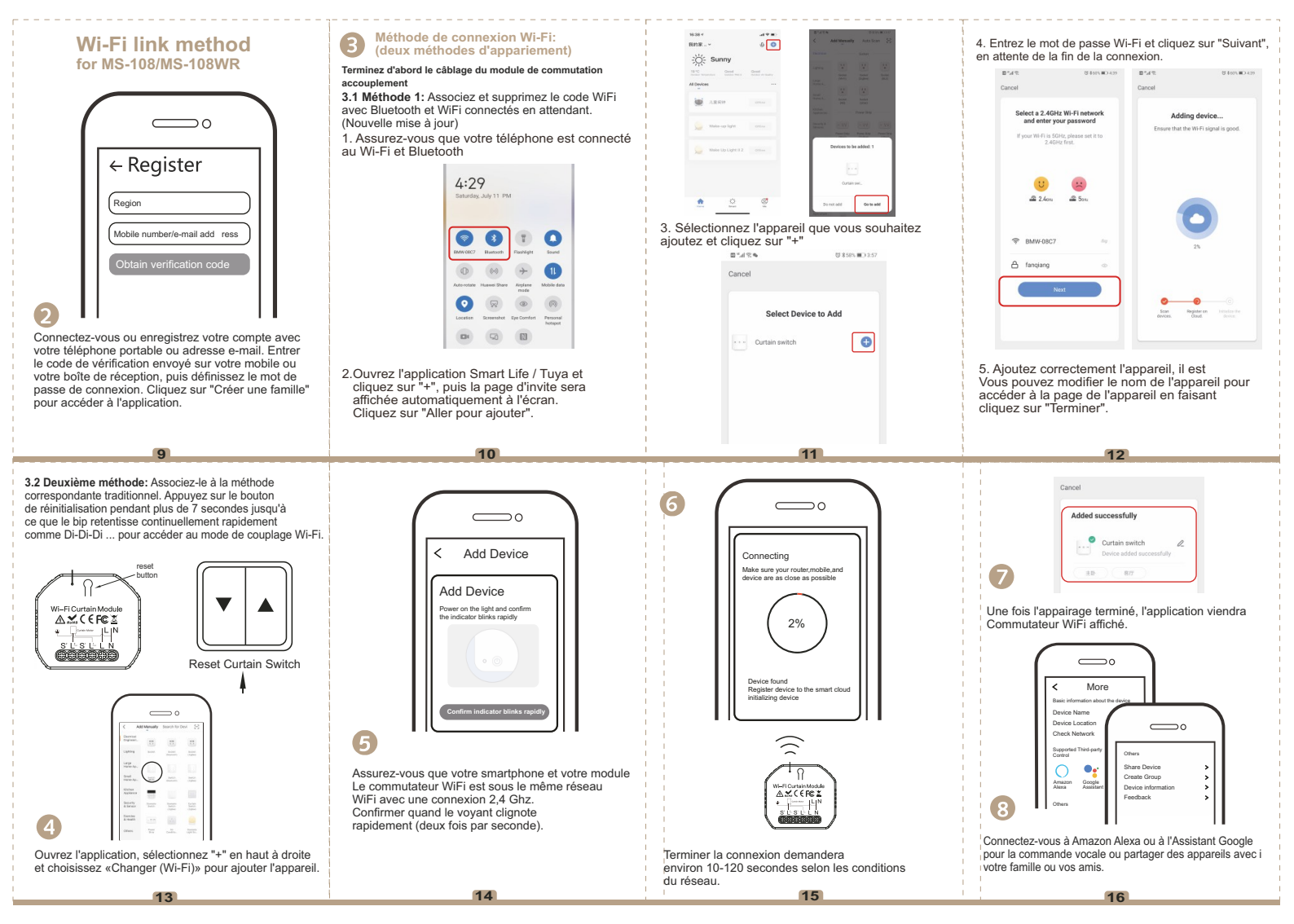

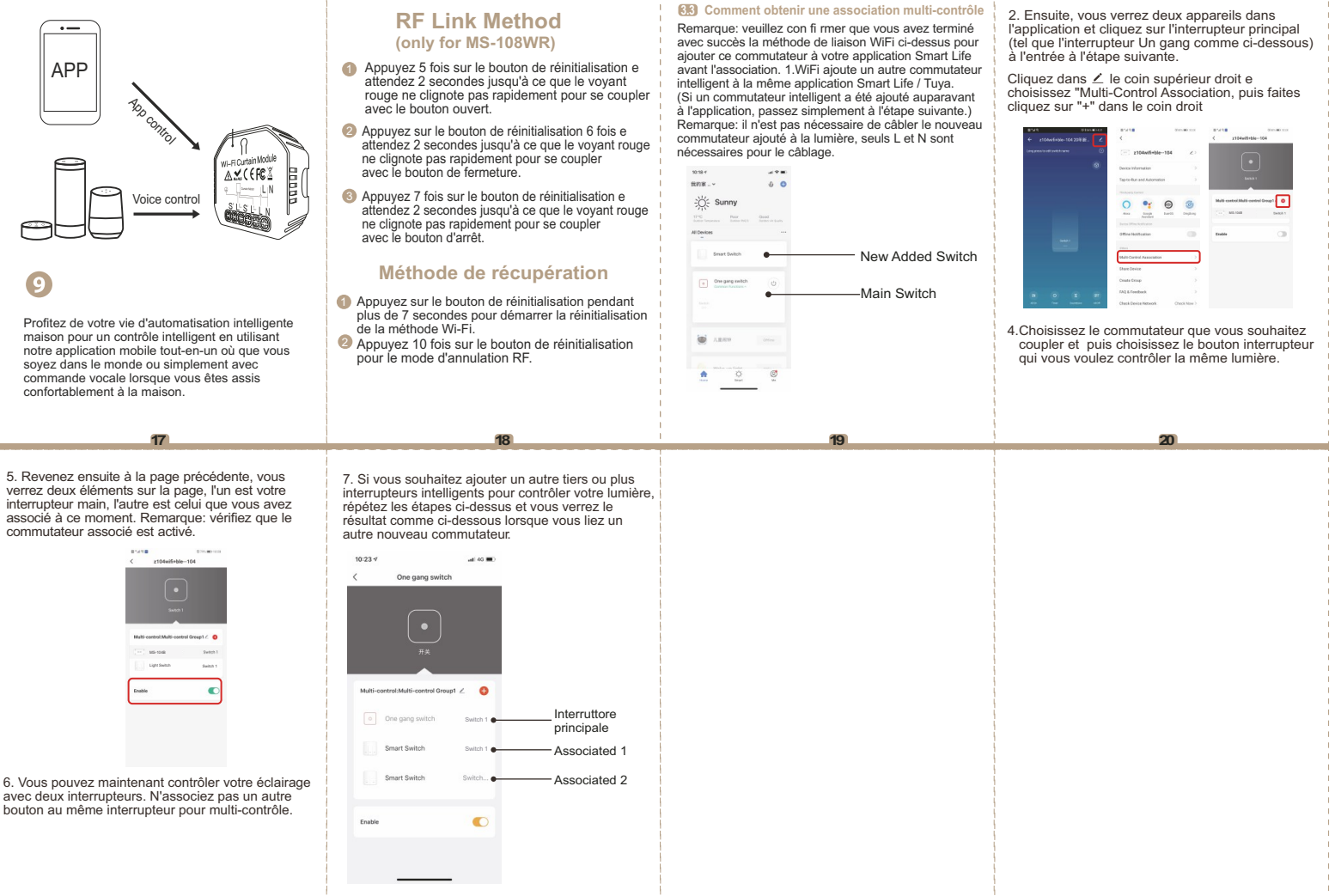

## **BEDIENUNGSANI FITUNG** Wi-Fi Curtain Module

tuya

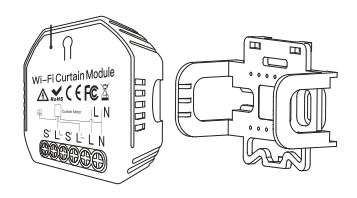

#### MS-108: Wi-Fi MS-108WR: Wi-Fi+RF433

WORKS WITH WORKS WITH Google Assistant Amazon Alexa

## Interner lokaler Betrieb APP Voice control Report Curtain Switz 2

Weltweite internationale Tätigkeit iederzeit und überall

Stimmenkontrolle mit Amazon Alexa

All-in-One-App für Mobilgeräte

Timer von Stimmenkontrolle: Programmierung mit Google Home

 $(\mathbb{R})$ 

Hinweis: Drücken Sie den herkömmlichen Schalter für Vorhänge einmal nach dem Auf / Ab bewegen (auf derselben Taste), um die Vorhänge anzuhalten (Schließen Sie zuerst den Schalter an das Vorhangmodul an.)

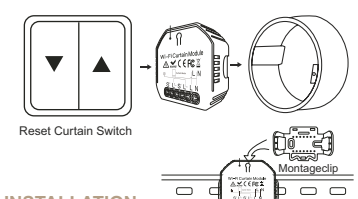

#### INSTALLATION

#### Warnungen:

- 1. Die Installation muss von einem Elektriker durchgeführt werden gemäß den örtlichen Vorschriften gualifiziert
- 2. Bewahren Sie das Gerät außerhalb der Reichweite von Kindern auf.
- 3. Halten Sie das Gerät von Wasser. Feuchtigkeit oder heißen Umgebungen fern.
- Mikrowelle, die Signalunterbrechungen verursachen kann mit Folge abnormaler Betrieb des Geräts.
- 5. Verstopfungen durch Betonwände oder Metallmaterialien können sich verringern die effektive Reichweite des Geräts und sollte vermieden werden.
- 6. Versuchen Sie NICHT, das Gerät zu zerlegen, zu reparieren oder zu modifizieren.

#### FAQ

- Q1: Funktioniert es mit Google Home?
- A: Ja. und es ist auch mit Alexa kompatibel.
- F2: Muss ich einen Hub kaufen, um mit dem Vorhangmodul arbeiten zu können? A: Nein, es ist nicht erforderlich, einen Hub zu kaufen, und dies
- ist nicht erforderlich damit das Modul funktioniert. F3: Kann ich das Modul mit meiner Fernbedienung steuern?
- A: Dieses Vorhangschaltermodul (MS-108WR) ist Rf433
- eingebaut und kann nur mit dem Steuerschalter arbeiten RF433 Fernbedienung mit Code 1527.
- D4:Ich muss einen intelligenten Vorhangschalter für kaufen mit diesem Modul arbeiten?
- A: Nein, Sie können das Modul einfach an Ihren Switch anschließen traditioneller Vorhang, um dies zu ermöglichen.
- F5: Was ist, wenn ich das Vorhangmodul nicht konfigurieren kann?
- R: a: Überprüfen Sie, ob das Gerät eingeschaltet ist. b: Stellen Sie sicher, dass Ihr Handy und Ihr Zeltmodul vorhanden sind unter dem gleichen 2,4-GHz-Wi-Fi-Netzwerk.
  - c: Dass das Internet in gutem Zustand ist.
  - d: Stellen Sie sicher, dass das in der App eingegebene Passwort korrekt ist. e: Stellen Sie sicher, dass die Verkabelung korrekt ist.
- Q6: Welche Produkte kann ich mit dem Gerät steuern?
- R: Vorhänge, Jalousien, Fensterläden ....
- Q7: Was passiert, wenn das WLAN ausgeht?

R: Sie können das an das Modul angeschlossene Gerät weiterhin steuern Vorhang mit Ihrem traditionellen Vorhangschalter und einmal dass das Wi-Fi wieder aktiv ist, mit dem das Gerät verbunden ist

- Das Vorhangmodul stellt automatisch eine Verbindung zu Ihrem Wi-Fi-Netzwerk her.
- Q8: Was soll ich tun, wenn ich das Wi-Fi-Netzwerk ändere oder ändere? das Passwort?
- R: Sie können das Modul mit dem zweiten WLAN-Netzwerk verbinden das App-Benutzerhandbuch.

#### **TECHNISCHE SPEZIFIKATIONEN**

| Product type    | WiFi Curtain Module |
|-----------------|---------------------|
| Voltage         | 90-250V AC          |
| Current         | 2A                  |
| Max. Power      | 500W(250V)          |
| WiFi frequency  | 2.4GHz WiFi         |
| Operation temp. | -10°C - +40°C       |
| Case temp.      | Tc: +80°C (Max.)    |
| Operation range | ≤ 200 m             |
| Dims (WxDxH)    | 52x47x18 mm         |
| P rating        | IP20                |
| Narrantv        | 1 year              |

EMC Standard (EMC)

EN 300 328 V2.1.1 (2016-11), EN 301489-1 V2.1.1 (2017-02), EN 301489-17 V3.1.1 (2017-02), EN 62311: 2008, EN 55015:2013 +A1:2015, EN 61547:2009

Safety Standard (LVD)

IEC 60669-2-1:2002/AMD1:2008/ AMD2:2015, IEC 60669-1:1998/ AMD1:1999/AMD2:2006 EN 60669-2-1:2004+A1: 2009+ A2:2010 EN 60669-1:2018

RoHS Standard (RoHS) 2011/65/EU, (EU) 2015/683

## HANDBETRIEB

Die Klemme des Reserve-Drop-Switch-Moduls Zugriff auf die manuelle Übersteuerungsfunktion zum Einschalten / Herunterfahren durch den Endbenutzer.

 Ein- / Ausschalten durch Ein / Aus-Funktion. Hinweis:

- 1) Sie können sowohl die Anpassung in der App als auch zurücksetzen am Schalter bleibt die letzte Einstellung im Speicher
- 2) Die App-Steuerung ist synchronisiert mit der manuelle Schalter

APP USER MANUAL

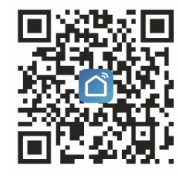

iOS App / Android App

Scannen Sie den QR-Code, um die Smart Life-App herunterzuladen. oder Sie können auch nach dem Schlüsselwort "Smart Life" suchen im App Store oder bei Googleplay, um die App herunterzuladen.

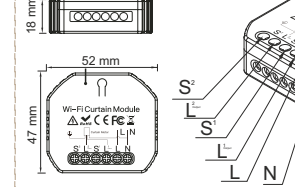

Verdrahtungsanweisungen und Diagramme

- 1 Schalten Sie das Gerät vor dem Betrieb aus alle elektrischen Installationsarbeiten
- 2. Schließen Sie die Kabel gemäß Schaltplan an.
- 3 Setzen Sie das Modul in die Anschlussdose ein
- 4. Schließen Sie das Netzteil an und befolgen Sie die Anweisungen in Konfiguration des Vorhangschaltermoduls.

Bringen Sie das Smartphone näher an das Switch-Modul Dropdown während des Setups und stellen Sie sicher min. 50% Wi-Fi-Signal.

**FI EKTRISCHES DIAGRAMM** 1. Mit Vorhangschalter

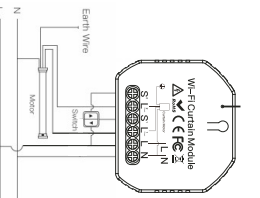

2. Ohne Schalter

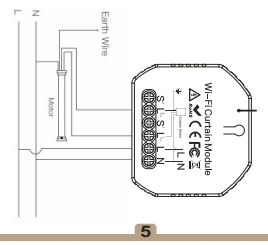

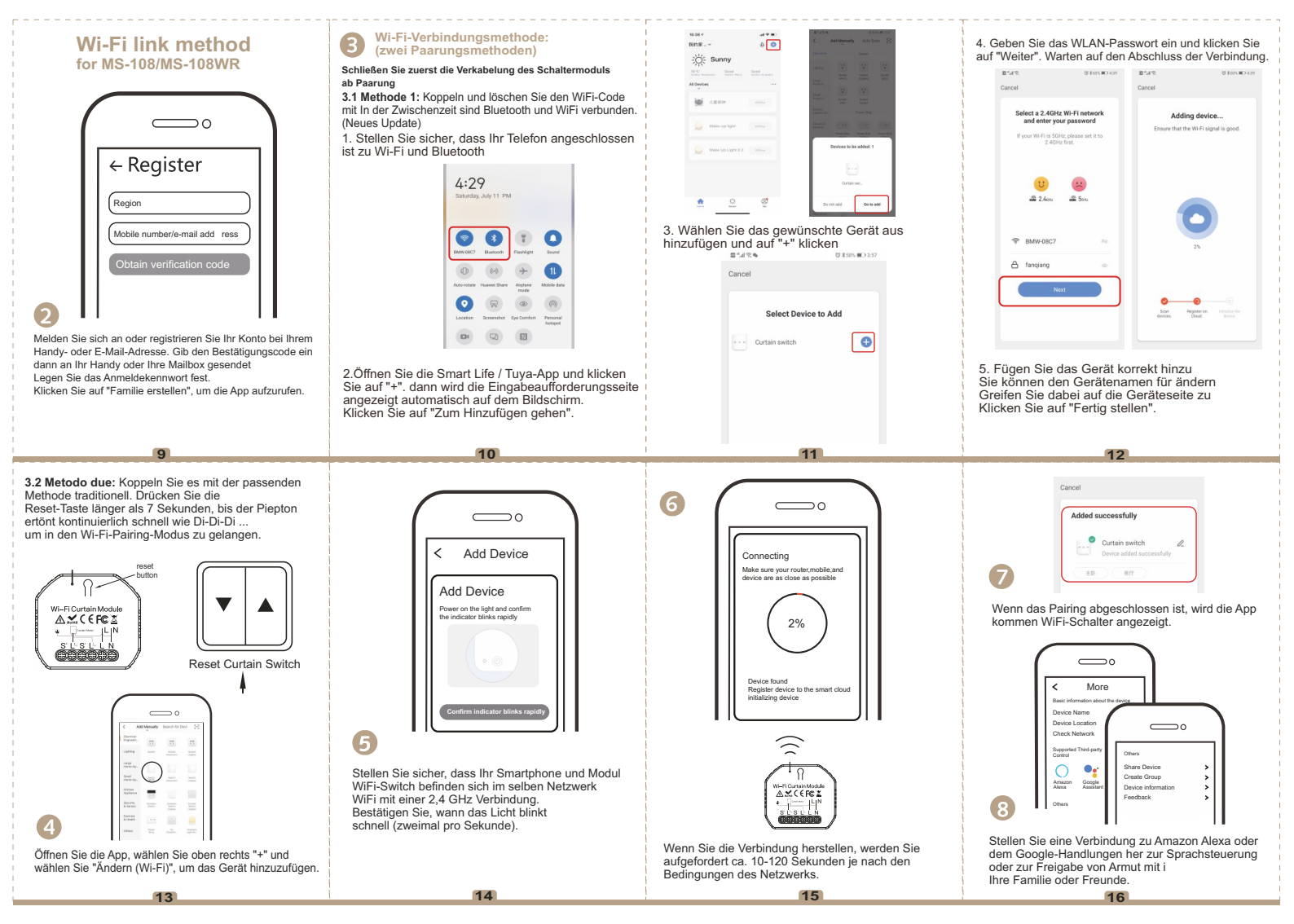

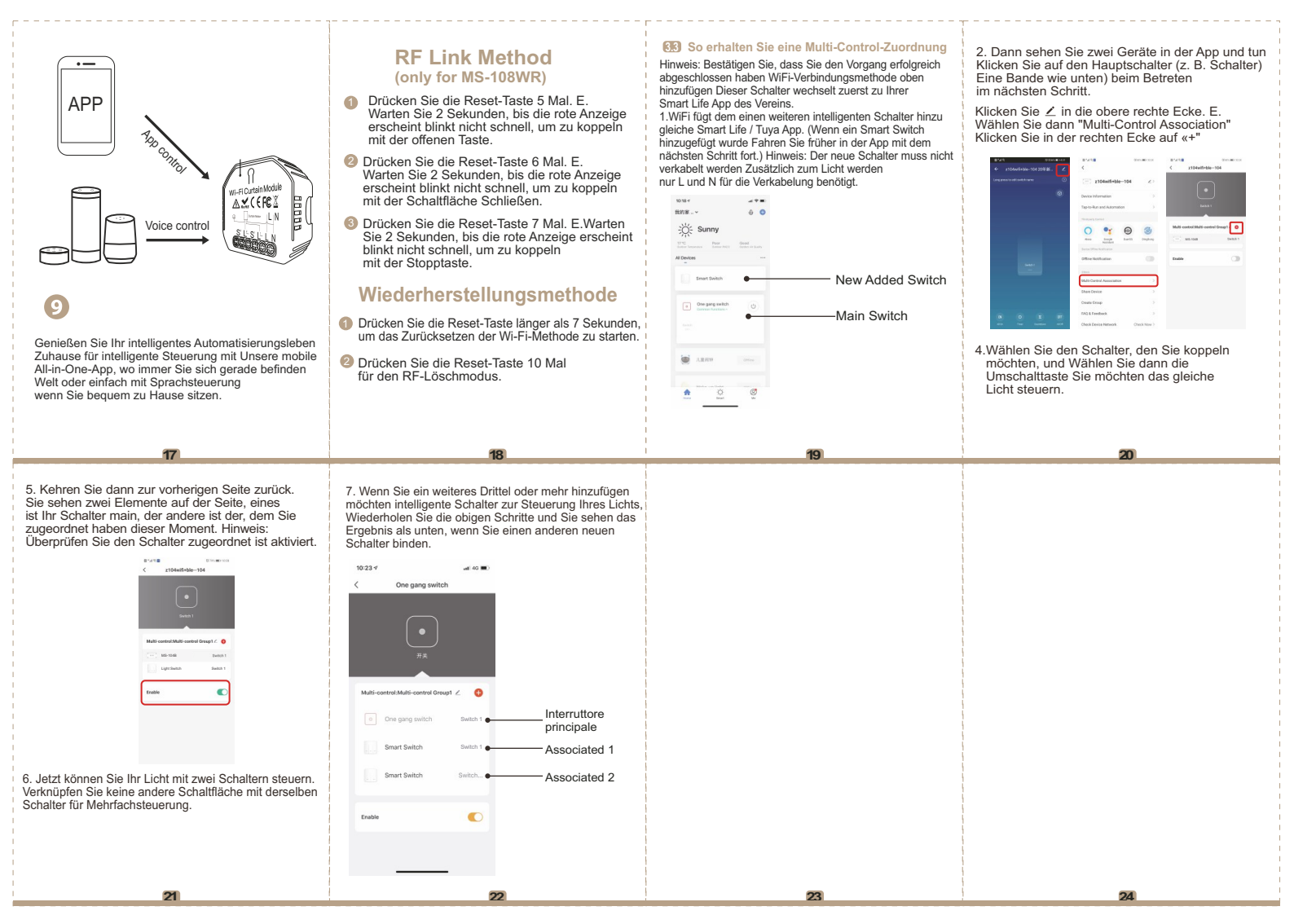

## MANUAL DE INSTRUCCIONES Wi-Fi Curtain Module

tuya

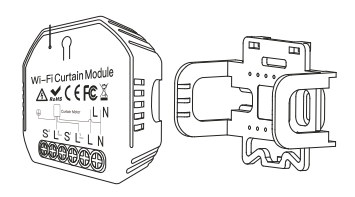

#### MS-108: Wi-Fi MS-108WR: Wi-Fi+RF433

WORKS WITH WORKS WITH Google Assistant

## **DIAGRAMA ELÉCTRICO**

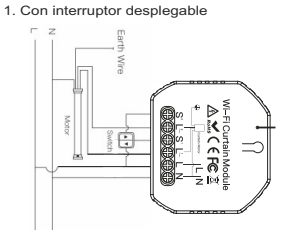

2. Sin interruptor

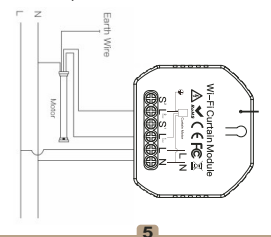

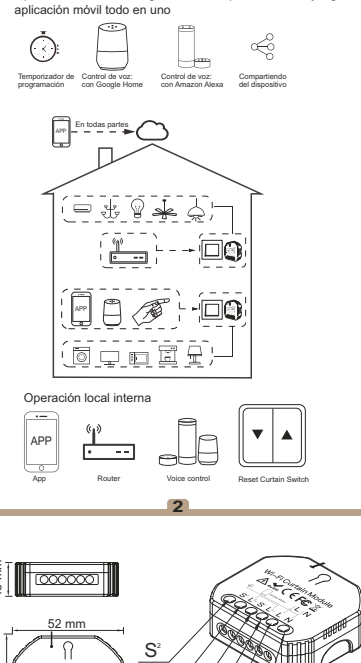

Operación internacional global en cualquier momento y lugar.

Nota: presione el interruptor tradicional para cortinas una vez después de subir / bajar (en el mismo botón) para detener las cortinas (primero conecte el interruptor al módulo de cortina).

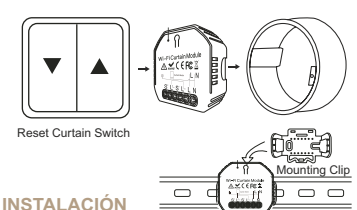

#### Advertencias:

- La instalación debe ser realizada por un electricista. cali fi cado de acuerdo con las regulaciones locales.
- 2. Mantenga el dispositivo fuera del alcance de los niños.
- 3. Mantenga el dispositivo alejado del agua, ambientes húmedos o calientes
- Instale el dispositivo lejos de fuentes de señales fuertes, como hornos. microondas que puede causar interrupciones de la señal con consiguiente funcionamiento anormal del dispositivo.
- La obstrucción por paredes de hormigón o materiales metálicos puede reducir el rango efectivo de funcionamiento del dispositivo y debe evitarse.
- 6. NO intente desmontar, reparar o modificar el dispositivo.

#### FAQ

- P1: Funciona con Google Home?
- R: Sí, y también es compatible con Alexa.
- P2: Necesito comprar un concentrador para trabajar con el módulo de cortina? R: No, no es necesario comprar un concentrador y no es
- obligatorio para que el módulo funcione.
- P3: Puedo controlar el módulo con mi control remoto?

R: Este módulo de interruptor de cortina (MS-108WR) es Rf433 incorporado y solo puede funcionar con el interruptor de control Control remoto RF433 con código 1527.

- P4: Tengo que comprar un interruptor de cortina inteligente para trabajar con este módulo?
- R: No, puede conectar el módulo a su interruptor cortina tradicional para que esto suceda.
- P5: Qué pasa si no puedo configurar el módulo de cortina?
- R: a: Compruebe si el dispositivo está encendido. b: Asegúrese de que su módulo móvil y de carpa estén
- bajo la misma red Wi-Fi de 2.4GHz.
- c: Que Internet está en buenas condiciones.
   d: Asequirese de que la contraseña ingresada en la aplicación sea correcta.
- e: Asegúrese de que el cableado sea correcto.
- P6: Qué productos puedo controlar con el dispositivo?
- R: Cortinas, estores, contraventanas ...
- P7: Qué pasa si se apaga el wifi?

R: Todavia puede controlar el dispositivo conectado al módulo cortina con su interruptor de cortina tradicional y una vez que el wi fi está activo nuevamente el dispositivo conectado al El módulo de cortina se conectará automáticamente a su red wi-fi.

- P8: Qué debo hacer si cambio la red Wi-Fi o cambio la contraseña?
- R: Puedes conectar el módulo a la segunda red wifi. el Manual de usuario de la aplicación.

#### **ESPECIFICACIONES TÉCNICAS**

| roduct type    | WiFi Curtain Module |
|----------------|---------------------|
| oltage         | 90-250V AC          |
| urrent         | 2A                  |
| lax. Power     | 500W(250V)          |
| /iFi frequency | 2.4GHz WiFi         |
| peration temp. | -10°C - +40°C       |
| ase temp.      | Tc: +80°C (Max.)    |
| peration range | ≤ 200 m             |
| ims (WxDxH)    | 52x47x18 mm         |
| P rating       | IP20                |
| /arranty       | 1 year              |

EMC Standard (EMC) EN 300 328 V2.1.1 (2016-11),

EN 301489-1 V2.1.1 (2017-02), EN 301489-17 V3.1.1 (2017-02), EN 62311: 2008, EN 55015:2013 +A1:2015, EN 61547:2009

Safety Standard (LVD)

C

Г

IEC 60669-2-1:2002/AMD1:2008/ AMD2:2015, IEC 60669-1:1998/ AMD1:1999/AMD2:2006, EN 60669-2-1:2004+A1: 2009+ A2:2010, EN 60669-1:2018

RoHS Standard (RoHS) 2011/65/EU, (EU) 2015/683

## MANUAL DE OPERACIÓN

El terminal del módulo del interruptor de caída de reserva acceso a la función de anulación manual para encender / apagado por el usuario final.

Encendido / apagado mediante función de encendido / apagado.
Nota:

- Puede restablecer tanto el ajuste en la aplicación como en el interruptor, el último ajuste permanece en la memoria
- 2) El control de la aplicación está sincronizado con el interruptor manual.

APP USER MANUAL

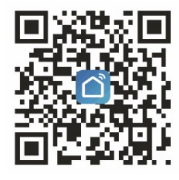

iOS App / Android App

Escanee el código QR para descargar la aplicación Smart Life, o también puede buscar la palabra clave "Smart Life" en App Store o Googleplay para descargar la aplicación.

- Instrucciones y diagramas de cableado

₽

- 1. Apague la alimentación antes de ejecutar cualquier trabajo de instalación eléctrica.
- Conecte los cables de acuerdo con el diagrama de cableado.
- 3. Inserte el módulo en la caja de conexiones.
- Conecte la fuente de alimentación y siga las instrucciones en configuración del módulo de interruptores de cortina.

Note: Acerque el teléfono inteligente al módulo del interruptor desplegable durante la configuración y asegúrese de tener min. 50% de señal Wi-Fi.

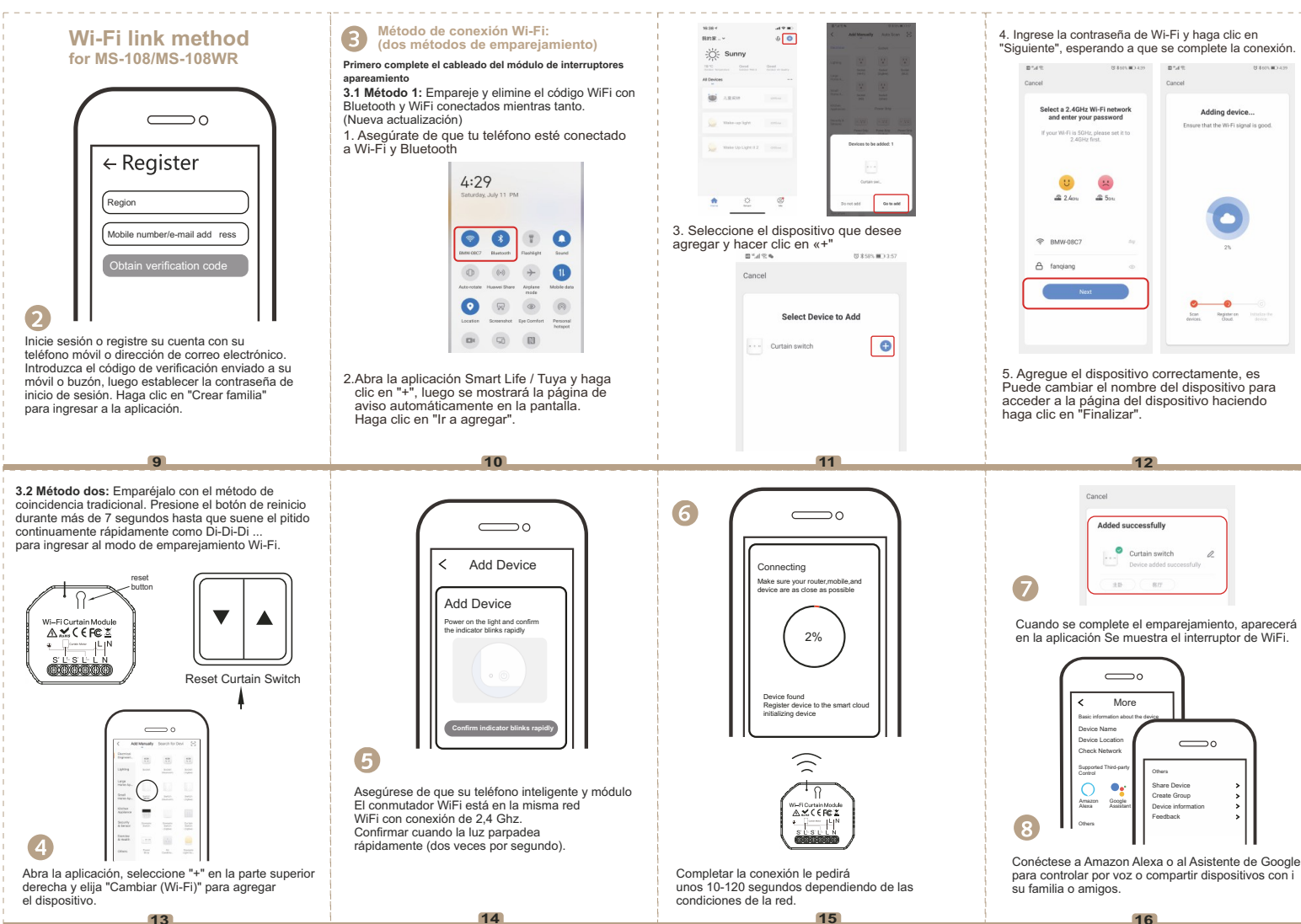

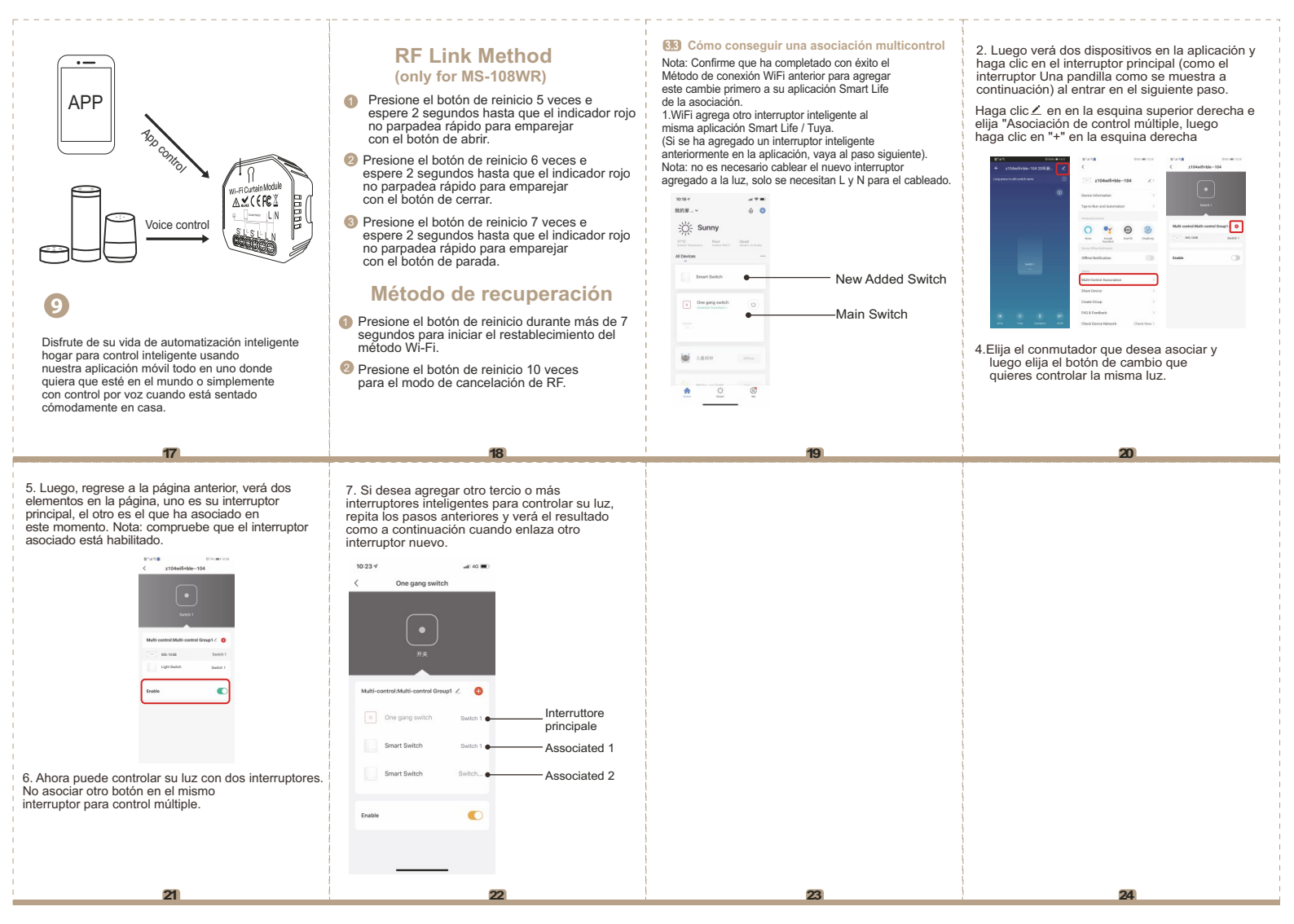